## Wasabi Technologies iKAZUCHI(雷) 提供条件

最新の条件は以下リンクを参照ください。

https://www.ikazuchi.biz/wasabi/Wasabi\_jouken.pdf

|            | ご提供条件             | <u>内容(請求サイクル&gt;⑭)</u>                                    |
|------------|-------------------|-----------------------------------------------------------|
| 課金         | 課金契約              | 年額(定額)                                                    |
|            | 初回課金請求            | 初月有償(発注処理に準する)                                            |
|            | 請求タイミング           | 開通当月請求                                                    |
| 新規注文       | サービス開通日数 (※EX)    | 約5営業日(※1)                                                 |
|            | 発行日指定             | 不可                                                        |
|            | 納品完了通知            | WACMなし: iKAZUCHI(雷)→顧客、 WACM環境: iKAZUCHI(雷)→販売店           |
|            |                   | iKAZUCHI(雷)→販売店                                           |
|            | 納品完了通知先(その他各通知共通) | WACMなし : iKAZUCHI(雷)の顧客Eメール、 WACM環境 : iKAZUCHI(雷)の販売店Eメール |
| 毎辺 火口 ミナ・ナ | 受付締切日             | 45日前まで                                                    |
|            | 最低利用期間            | -                                                         |
|            | その他ルール            | 満了日以外の解約不可                                                |
|            |                   | エンドユーザーにて、解約完了日までにwasabiアカウントを完全に削除させる必要がございます。※2         |
|            | サービス変更反映日 (※EX)   | 翌月1日 追加のみ可能(※3)                                           |
| 変更注文       | 発行日指定             | 不可                                                        |
|            | 完了通知              | WACMなし: iKAZUCHI(雷)→顧客、 WACM環境: iKAZUCHI(雷)→販売店           |
|            |                   | iKAZUCHI(雷)→販売店                                           |
|            | 增数当月分請求有無         | 【あり】翌月請求                                                  |
| 更新注文       | 受付締切日 (※EX)       | 45日前まで※4                                                  |
|            | 完了通知              | WACMなし: iKAZUCHI(雷)→顧客、 WACM環境: iKAZUCHI(雷)→販売店           |
|            |                   | iKAZUCHI(雷)→販売店                                           |
|            | 契約更新(変更)の反映日      | 契約満了日の翌日                                                  |
| 更新期限通知     | 通知日               | 120日前、90日前、75日前、60日前、45日前(計5回)                            |
|            | 顧客                | 0                                                         |
|            | 販売店               | 0                                                         |
| 多段商流可否     |                   | 不可                                                        |
| 契約更新       |                   | 自動(※4)                                                    |

ご注文時に、以下同意チェックが必要になります。

【同意チェック項目】

1)

下記URL内の「Wasabi Technologies Customer Agreement」「Wasabi SLA Agreement」等、
 Wasabi Technologiesの定める各種契約について確認をお願いいたします。
 <a href="https://wasabi.com/legal/customer-agreement/">https://wasabi.com/legal/customer-agreement/</a>
 Wasabi Technologiesの定める各種契約について、エンドユーザー(申込者)の承諾を得たことを確約します。

2)

下記URL内の「規約」について、エンドユーザー様の承諾を得たことを確約します。

① WACMなしの場合:日本語サポートサービス規約: https://www.idaten.ne.jp/portal/page/out/mss/Wasabi/file/Wasabi\_support\_terms.pdf

 ② WACM環境の場合:日本語サポートサービス規約: WACM=Wasabi Account Control Manager =マルチテナント環境 http://cms.idaten.ne.jp/portal/page/out/mss/wasabi/file/WasabiWACM support terms.pdf

3) 下記内容について確認し、同意します。

①Wasabi Technologies社のVAR登録が完了していること。 https://info.wasabi.com/dispartnernetworkapplication

| 24/01/18追記 |  |
|------------|--|
| 24/01/18追記 |  |

(参照) Wasabi VAR登録済みパートナー一覧 https://wasabi.com/ja/channel-partners/

②下記注意事項に関して、「顧客」の承諾を得ていること。WACM環境の場合、「販売店」=「顧客」になります。

| ]                                                            | -注意事項-                                                                                                    |
|--------------------------------------------------------------|----------------------------------------------------------------------------------------------------|
| 24/04/22記載変更<br>24/04/22記載変更<br>24/04/22記載変更<br>24/04/22記載変更 | ご注文前に、Wasabi Account (=トライアルアカウント)を作成いただく必要があります。お持ちでない場合は、トライアルに登録いただき、Wasabi Account作成をお願いいたします。<br>雷注文時、プロパティ情報内に、「トライアルのWasabi Account Name」、「トライアルのログインメールアドレス」の入力欄がございますので、<br>作成いただいたWasabi Account情報を記載ください。トライアルアカウントが、発注いただくことで本番環境にアップグレードされます。<br>Wasabi Reserved Capacity Hot Cloud Storageと、Wasabi Cloud NASとは、アカウント共用ができませんので、異なるトライアルアカウントを登録いただく必要ございます。                                                                                                 |
| 24/04/22記載変更<br>24/04/22記載変更<br>24/04/22記載変更                 | 【Wasabi Account(=トライアルアカウント)作成リンク】<br>Wasabi Reserved Capacity Hot Cloud Storage 用 <u>https://billing-service.wasabisys.com/CommunitiesSelfReg?pid=WOS</u><br>Wasabi Cloud NAS 用 <u>https://billing-service.wasabisys.com/CommunitiesSelfReg?pid=NAS</u>                                                                                                    |
| 23/11/24追記<br>23/11/24追記                                     | <ul> <li>※1【開通日について】</li> <li>開通日指定はできません。</li> <li>通常ご注文から5営業日以内の開通となります。</li> <li>【利用超過について】</li> <li>・契約容量より超過利用があった場合には、毎月10-14日前後にWasabiよりDISへ超過料金の請求書が発行されます。</li> <li>パストエフォートで、DIS営業担当経由で、販売店様担当者へお知らせしますので、月末10日前までに、雷ではない通常発注(非雷)でご注文をお願いします。</li> <li>・最低保持期間が30日間ございます。データ削除いただいたとしても、Bucketに書き込みされたタイミングから30日間はデータが保持され、契約容量にカウントされます。</li> <li>・容量制限機能はございません。</li> <li>(特にWACM環境の場合、マルチテナント先ユーザーからの大容量書き込みにより、予期せぬ利用量増加が起ごりえますので、ご注意をお願いいたします。)</li> </ul> |
|                                                              | ※2【解約について】<br>満了日の45日前までに、iKAZUCHI(雷)から解約注文を入れていただく必要がございます。満了日以外の解約はできかねます。<br>あわせて、満了日までに、お客様ご自身でWasabi Accountを削除いただきますようにお願いいたします。<br>もし削除いただけない場合は、Wasabi社より従量課金制での請求が発生してしまいます。<br><アカウント削除方法> Wasabi Accountにログインいただき、設定→アカウントを削除→アカウントIDとパスワードの入力により削除いただけます。<br>アカウント削除手続き完了されましたら、DIS営業担当宛てに、削除完了の確認のご連絡をお願いいたします。 ※3【容量追加について】                                                                                                    |
|                                                              | 契約期間中に契約容量を追加する場合、25TB単位の追加となります。<br>容量追加時は、Wasabi社より事前見積入手が必要となりますので、雷処理前に、DIS営業担当までご依頼をお願いします。                                                                                                    |

|                                                                    | 追加は、雷変更注文により、既存満了日までの期間に対して、月割で追加可能です。<br>追加ができるのは、満了日の45日前までとなります。<br>Wasabi社での開通(契約容量変更反映)は、雷注文日からDISの5営業日内になります。<br>超過料金は、毎月末時点でWasabi社で反映されている契約容量に対して、使用容量が超過した場合に発生いたします。<br>追加分の雷課金は、翌月1日課金に反映になります。                                                                                                    |
|--------------------------------------------------------------------|----------------------------------------------------------------------------------------------------|
|                                                                    | 【容量減数について】<br>減数は、更新タイミングでのみ可能です。<br>※4【更新について】                                                                                                    |
| 24/01/18追記                                                         | 更新は自動更新になります。<br>更新タイミングでの追加・減数をご希望の場合、満了日の 45日前までにiKAZUCHI(雷)から更新注文を入れていただく必要がございます。<br>初回契約が複数年の場合を含め、更新は1年更新になります。                                                                                                    |
|                                                                    | 【日本語サポートサービス窓口開通タイミングについて】<br>日本語サポートサービス窓口は、ライセンス開通後に手続きとなります。ライセンス開通後、窓口が利用できるまで数日要しますので、予めご了承ください。                                                                                                    |
|                                                                    | 【設定方法について】<br>設定マニュアル等の資料は、英語版資料のみになります。                                                                                                    |
|                                                                    | ■ Wasabi Reserved Capacity Hot Cloud Storageの場合                                                                                                    |
|                                                                    | 下記サイトのチュートリアルをご参照ください。<br><u>https://wasabi.com/help</u>                                                                                                    |
|                                                                    | <ol> <li>Sing up for a free trial on Wasabi.com : Wasabi.comの無料トライアルに申し込む</li> <li>Create your account &amp; sing in : アカウントを作成してログイン</li> <li>Create a storage bucket (for storing files) : ストレージバケットを作成します。</li> <li>Upload files to your storage bucket : ストレージバケットにファイルをアップロードする。</li> <li>Create API access key : APIアクセスキーを作成</li> <li>Use accsess key with Wasabi Explorer : アクセスキーをWasabi Explorerで使用する</li> </ol> |
|                                                                    | ■ Wasabi Cloud NASの場合                                                                                                    |
|                                                                    | <ol> <li>Sing up for a free trial on Wasabi.com : Wasabi.comの無料トライアルに申し込む</li> <li>Create your account &amp; sing in : アカウントを作成してログイン</li> <li>雷開通通知後、Cloud NAS用のアカウントを作成</li> <li>Cloud NASのソフトウェアをダウンロードしてインストール</li> <li>コンフィギュレーションウィザードで設定</li> </ol>                                                                                                    |
|                                                                    | 詳細は以下Knowledge Baseを参照ください。<br><u>Wasabi Cloud NAS - Download and Installation Instructions – Wasabi Knowledge Base</u>                                                                                                    |
| 24/02/20追記<br>24/02/20追記<br>24/02/20追記<br>24/02/20追記<br>24/02/20追記 | ■WACM管理画面へのアクセス方法<br>① Wasabi社にて、WACM開通処理が完了すると、ご指定いただいたトライアルアカウントあてに、Wasabi社より、WACMのプロビジョニングメールが送信されます。<br>② そのプロビジョニングメール内の「Verify」ボタンを押すと、パスワード設定の画面へのURLが記載されたメールが送信されます。有効期限24時間です。<br>③ パスワード設定画面のURLで、パスワードを設定いただいて、WACM管理画面へログインいただけます。                                                                                                    |